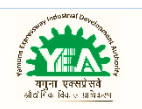

# HOW TO APPLY

## STEP BY STEP PROCESS TO APPLY THORUGH NIVESH MITRA

|         | R LIZEL REVENT GOVERNMENT OF UTTAR PRADESH NIC MATERIANS Nivesh Mitra 🔅 🤉 🔇 🖧 🚱 Select Language 🔹 Nivesh Mitra Search 🔍            |  |
|---------|----------------------------------------------------------------------------------------------------|--|
|         | Single Window System, Govt. of Uttar Pradesh                                                                                       |  |
|         | ■0522 - 2238902, □nivesh.mitra-up[at]gov[dot]in                                                                                    |  |
|         | About UP × Ease of Doing Business × Investor Assistance × Industrial Sectors × Feedback × Media × Information × Contact Us × CAF × |  |
|         | Entrepreneur Login<br>A Complete EODB Platform for Entrepreneurs for all<br>Approvals Policies                                     |  |
|         | Login ID OR Email-ID +1. Industrial Investment & Employment                                                                        |  |
|         | Password Pointy of UP - 2017.                                                                                                    |  |
| PROVALS | * 2. Information technology and start-up<br>Policy of Uttar Pradesh-2017.                                                          |  |
|         | Login Register Here × 3. Food Processing Industrial Policy of<br>Uttar Pradesh - 2017.                                             |  |
|         |                                                                                                    |  |

### 1. Go to <u>https://niveshmitra.up.nic.in</u>

### 2. Register as Entrepreneur

| Complete EODB Platform for En | trepreneurs for all |                                                                           |
|-------------------------------|---------------------|---------------------------------------------------------------------------|
| Login ID OR Email-ID          | 1100                |                                                                           |
| Password                      |                     |                                                                           |
| Enter Verification Code       | 38kTN               |                                                                           |
| Login                         | Register Here       | » 1. Industrial Investment & Employment<br>Promotion Policy of UP - 2017. |

- Click on Button to Register

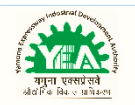

#### 3. Fill the details as shown :

| ગાના હતા                                         | Company/Enterprise Name |
|--------------------------------------------------|-------------------------|
| Nivesh Mitra (SWP)                               | Entrepreneur First Name |
| Company/Enterprise Name                          |                         |
| Entrepreneur First Name                          | Entrepreneur Last Name  |
| Entropreneur Last Name                           |                         |
| Email ID                                         | Email ID                |
| Date Of Birthold/mm/39391                        |                         |
| Mobile Number                                    | Mobile Number           |
| Save & Next                                      |                         |
|                                                  | Enter Verification Code |
|                                                  | IsTWv                   |
| Application Form Hints : (In English) (In Hindi) |                         |

4. Login using credentials received on your register email id;

| Entrepreneur Login                                 | Policies                                                           |
|----------------------------------------------------|--------------------------------------------------------------------|
| A Complete EODB Platform for Entrepreneurs for all |                                                                    |
| Approvais                                          | Sinale                                                             |
| Login ID OR Email-ID                               |                                                                    |
|                                                    | l Window                                                           |
| Password                                           | » 1. Industrial Investment & Employment                            |
| Enter Verification Code D7yBP                      | Promotion Policy of UP - 2017.                                     |
|                                                    | » 2. Information Technology and Start-Up                           |
| Login Register Here                                | Policy of Uttar Pradesh-2017. all Approvals                        |
| Forgot your Login ID/password?                     | » 3. Food Processing Industrial Policy of<br>Uttar Pradesh - 2017. |

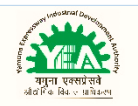

## 5. Fill Common Application Form :

### 1. Personal Detail

| 🕲 Entrepreneur Dashboard X + 🦰 🔿 X                                                      |                       |                             |                     |                                   |                                     |                       | ×                |       |
|-----------------------------------------------------------------------------------------|-----------------------|-----------------------------|---------------------|-----------------------------------|-------------------------------------|-----------------------|------------------|-------|
| 🗧 🔶 C 🕼 Not secure   niveshmitra.up.nic.in/nmmasters/CommonAppForm.aspx 🔍 🖈 Incognito 🤤 |                       |                             |                     |                                   |                                     |                       | ognito 👵         |       |
| Nivesh Mitra                                                                            | =                     |                             |                     |                                   |                                     | 0                     | UPSWP18011       | 17977 |
|                                                                                         | Common Application    | on Form                     |                     |                                   |                                     | 🙆 Home > Comm         | on Application F | Form  |
|                                                                                         | Personal Details 🗹 Co | ommunication Address Perman | nent Address Enterp | rise/Unit Details                 | 1                                   | Fields marked with (* | ') are mandab    | tory  |
| 28 Dashboard                                                                            | First Name*           | OWNERFIRSTNAME              |                     | Middle Name                       | Middle Name                         |                       |                  |       |
| Fill Common Application Form                                                            | Last Name *           | OWNERLASTNAME               |                     | Email *                           | managerproject78@gmail.com          |                       |                  |       |
| Apply For Permissions/NOC's/License                                                     |                       |                             |                     |                                   | 0,7,7                               |                       |                  |       |
| E Pay Consolidated Fee                                                                  | Mobile No : +91 *     | 8406923300                  |                     | DOB *                             | 15/06/1983                          |                       |                  |       |
| Reconcile Your Consolidated Payment By<br>Double Verification Mode                      |                       |                             |                     |                                   | 35 year(s) 10 month(s) 3 and day(s) | 1                     |                  |       |
| Need any Help file the                                                                  | Enterprise's Website  | TESTCOMPANY                 |                     | Pan No. *                         | AKMPN8488C                          |                       |                  |       |
| Grievance/Feedback                                                                      |                       |                             |                     | Father's Name /<br>Mother's Name* | FATHER                              |                       |                  |       |
| Qe Change Password                                                                      | Category*             | GENERAL                     | *                   | Gender*                           | Male                                |                       | *                |       |
| My Profile                                                                              |                       | Update & Next               |                     |                                   |                                     |                       |                  |       |
|                                                                                         |                       |                             |                     |                                   |                                     |                       |                  |       |
|                                                                                         |                       |                             |                     |                                   |                                     |                       |                  |       |
|                                                                                         |                       |                             |                     |                                   |                                     |                       |                  |       |
|                                                                                         |                       |                             |                     |                                   |                                     |                       |                  |       |

### 2. Communication Address

| Nivesh Mitra                                                    | •                |          |                  |                   |         |                   |           |                | 🔗 UPSV                     | NP1801179      |
|-----------------------------------------------------------------|------------------|----------|------------------|-------------------|---------|-------------------|-----------|----------------|----------------------------|----------------|
| OWNERFIRSTNAME                                                  | Common App       | licatior | Form             |                   |         |                   |           |                | 🍘 Home > Common App        | plication Forr |
|                                                                 | Personal Details | Communik | cation Address 🛛 | Permanent Address | Enterpr | rise/Unit Details |           |                | Fields marked with (*) are | mandatory      |
| 🚯 Dashboard                                                     | Co               | untry*   | India            |                   | Ŧ       |                   | State*    | UTTAR PRADESH  | Ŧ                          |                |
| Fill Common Application Form                                    |                  | -        |                  |                   |         |                   |           |                |                            |                |
| Apply For Permissions/NOC's/License                             | D                | istrict* | LUCKNOW          |                   | ۳       |                   | Tehsil    | SAROJINI NAGAR | *                          |                |
| Day Convolidated Fee                                            |                  |          |                  |                   |         |                   | Address * | Sarojini Nagar |                            |                |
| Reconcile Your Consolidated Payment By Double Verification Mode | Land             | line No. | Landline No.     |                   |         |                   | Pin Code* | 226018         |                            |                |
| Need Any Help file the<br>Grievance/Feedback                    |                  | Fax No.  | Fax Nov          |                   |         |                   |           |                |                            |                |
| ae Change Password                                              |                  |          |                  |                   |         |                   |           |                |                            |                |
| 🎍 My Profile                                                    |                  |          |                  |                   |         |                   |           |                |                            |                |
| <ul> <li>Legend Used For Status Display</li> </ul>              |                  |          |                  |                   |         |                   |           |                |                            |                |
|                                                                 |                  |          |                  |                   |         |                   |           |                |                            |                |
|                                                                 |                  |          |                  |                   |         |                   |           |                |                            |                |
|                                                                 |                  |          |                  |                   |         |                   |           |                |                            |                |
|                                                                 |                  |          |                  |                   |         |                   |           |                |                            |                |

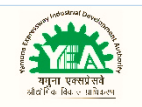

## 3. Permanent Address

| Entrepreneur Dashboard X -                                        | +                                                                       |                                     |   |           |                | - @ X                                |  |  |
|-------------------------------------------------------------------|-------------------------------------------------------------------------|-------------------------------------|---|-----------|----------------|--------------------------------------|--|--|
| $m \epsilon  ightarrow {f C}$ $m \odot$ Not secure $\mid$ niveshi | – → C 🛈 Not secure   niveshmitra.up.nic.in/nmmasters/CommonAppForm.aspx |                                     |   |           |                |                                      |  |  |
| Nivesh Mitra                                                      | =                                                                       |                                     |   |           |                | UPSWP180117977                       |  |  |
|                                                                   | Common Application                                                      | n Form                              |   |           |                | & Home > Common Application Form     |  |  |
|                                                                   | Personal Details Communi                                                | ication Address Permanent Address 🗹 |   |           |                | Fields marked with (*) are mandatory |  |  |
| 2 Dashboard                                                       |                                                                         |                                     |   |           |                |                                      |  |  |
| Fill Common Application Form                                      | Same As Communication.                                                  | Address                             |   |           |                |                                      |  |  |
| Apply For Permissions/NOC's/License                               | Country*                                                                | India                               | ٠ | State *   | UTTAR PRADESH  | *                                    |  |  |
| 🖻 Pay Consolidated Fee                                            | District *                                                              | LUCKNOW                             | ٠ | Tehsil    | SAROJINI NAGAR | *                                    |  |  |
| 🚍 Reconcile Your Consolidated Payment By                          |                                                                         |                                     |   | Address * | Sarojini Nagar |                                      |  |  |
| Double Verification Mode                                          | Landline No.                                                            | Landline No.                        |   | Pin Code* | 226018         |                                      |  |  |
| Need Any Help file the<br>Grievance/Feedback                      | Fax No.                                                                 | Fax No.                             |   |           |                |                                      |  |  |
| Re Change Password                                                |                                                                         |                                     |   |           |                |                                      |  |  |
| 🛔 My Profile                                                      |                                                                         | Submit                              |   |           |                |                                      |  |  |
|                                                                   |                                                                         |                                     |   |           |                |                                      |  |  |
|                                                                   |                                                                         |                                     |   |           |                |                                      |  |  |
|                                                                   |                                                                         |                                     |   |           |                |                                      |  |  |
|                                                                   |                                                                         |                                     |   |           |                |                                      |  |  |

### 4. Enterprise/Unit Detail

| 😔 Unit Details 🛛 🗙 🕂                                                  | •                                               | - a x             |
|-----------------------------------------------------------------------|-------------------------------------------------|-------------------|
| $\epsilon  ightarrow {	extbf{C}}$ $\odot$ Not secure $\mid$ niveshind | nitra.up.nic.in/nmmasters/UnitSection.aspx      | ् 🖈 Incognito 🌧 : |
| Nivesh Mitra                                                          | =                                               | UPSWP180117977    |
|                                                                       | Unit Details Add Unit                           | ₿ Home            |
| 🔹 Dashboard                                                           | New Unit Details O Update Existing Unit Details | Reset             |
| Fill Common Application Form                                          |                                                 |                   |
| Apply For Permissions/NOC's/License                                   |                                                 |                   |
| Pay Consolidated Fee                                                  |                                                 |                   |
| Reconcile Your Consolidated Payment     By Double Verification Mode   |                                                 |                   |
| Need Any Help file the<br>Grievance/Feedback                          |                                                 |                   |
| 4 Change Password                                                     |                                                 |                   |
| A My Profile                                                          |                                                 |                   |
| Legend Used For Status Display                                        |                                                 |                   |
|                                                                       |                                                 |                   |
|                                                                       |                                                 |                   |
|                                                                       |                                                 |                   |

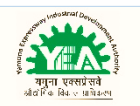

#### 5. New Unit detail - Add Unit

| 😔 Unit Details 🛛 👋 -                               | +                                              |                                                 | - a ×                                           |
|----------------------------------------------------|------------------------------------------------|-------------------------------------------------|-------------------------------------------------|
| ← → C ③ Not secure   nivesh                        | mitra.up.nic.in/nmmasters/UnitSection.aspx     |                                                 | Q 🕁 Incognito 👼 🗄                               |
|                                                    | Unit Details Add Unit                          |                                                 | a‰ Home 4                                       |
| g Dashboard                                        | •                                              | New Unit Details 🔵 Update Existing Unit Details | Reset                                           |
| Fill Common Application Form                       |                                                |                                                 |                                                 |
| Apply For Permissions/NOC's/License                | Add Link Location Of The Link Address Dames D  | ata ila                                         | # All pink border fields are mandatory          |
| 🚍 Pay Consolidated Fee                             | Add one Eddation of the one Addronsed Person D | erans                                           |                                                 |
| Reconcile Your Consolidated Payment                | Name of the Unit                               | Nature of Activity                              | Installed Capacity                              |
| By Double Verification Mode                        | Unit Name                                      | Please Select                                   | Installed Capacity                              |
| Need Any Help file the                             | No Of Employees                                | Nature of Operation                             | Estimated Project Cost @Rs. in LAC®Rs. in Crore |
| Grievance/Feedback                                 | No Of Employees                                | Please Select v                                 | Estimated Project Cost                          |
| Re Change Password                                 | Organization Type                              | Industry Type                                   | Expected date of commencement of construction   |
| <ul> <li>My DepGla</li> </ul>                      | Please Select *                                | Please Select +                                 | Expected date(dd/mm/yyyy)                       |
| • My Profile                                       | Project Status                                 | Industry Color                                  | Expected date of commencement of commercial     |
| <ul> <li>Legend Used For Status Display</li> </ul> | Please Select *                                | Please Select 🔹                                 | production                                      |
|                                                    |                                                |                                                 | Expected date(dd/mm/yyyy)                       |
|                                                    | Unit Category                                  | Name/Nature of Products                         | Estimated Annual Turnover (Rs. in Lakh.)        |
|                                                    | Please Select *                                | Name/Nature of Products                         | Estimated Annual Turnover                       |
|                                                    | Save & Next                                    |                                                 |                                                 |

## Important hits to fill common application form:

| Name of the Field      | Hints / Help                                                                |
|------------------------|-----------------------------------------------------------------------------|
| Name of the unit       | Please enter the name of your unit/ company                                 |
| Nature of Activity     | Select the nature of activity from drop down list, which is to be done in   |
|                        | your unit. e.g. – Manufacturing of any product OR Providing some            |
|                        | services OR any other activity beyond manufacturing / services.             |
| Nature of Operation    | Select,                                                                     |
|                        | Perennial - if unit is involved in long term activities which grows year by |
|                        | year.                                                                       |
|                        | Seasonal – if unit is involved in seasonal business activities.             |
|                        | Casual – if unit is involved in casual business activities.                 |
|                        |                                                                             |
| Estimated project cost | Fill the estimated cost of your project. Give some approximate figure in    |
|                        | this filed.                                                                 |
| Organization Type      | Fill your organization type in which category you have registered it. e.g   |
|                        | your company is registered under Proprietary OR Partnership OR              |
|                        | Private limited company OR Public Limited Company etc.                      |
| Industry Type          | Select the industry type from drop down list under which your industry      |
|                        | falls                                                                       |
| Expected date of       | Enter any tentative date on which construction work of your unit will       |
| commencement of        | start.                                                                      |
| construction           |                                                                             |

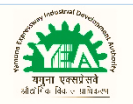

| Project status                                               | Select the project status from drop down list whether your unit is a New                                                                                                    |
|--------------------------------------------------------------|----------------------------------------------------------------------------------------------------|
|                                                              | Project OR Expansion of any existing project OR Diversification of any                                                                                                    |
|                                                              | existing project                                                                                                    |
| Industry Color                                               | Select the color category of the industry. Color category of the industry<br>are defined on the basis of pollution level of the industry. For eg –<br>Highest polluting industries like Isolated storage of hazardous chemical<br>industries falls under RED category industry. And low polluting industry<br>like –Food & Food processing industry - falls under ORANGE category<br>industry while Industry related to Dal Mills- GREEN category Industry<br>and Industries like Assembly of Bicycles/non-motorized vehicles fall<br>under WHITE Category of industry.<br>You may refer to attached PDF to find out your industry type color. |
| Expected date of<br>commencement of<br>commercial production | Enter any tentative date on which commercial production will start in your unit.                                                                                                    |
| Unit category                                                | Select the category of your unit from drop down list on the basis of total capital value of unit                                                                                                    |
| Estimated Annual<br>Turnover                                 | Enter the approximate figure of annual turnover of the unit                                                                                                    |

### 6. Click on Apply for Permissions/Noc's/Licenses

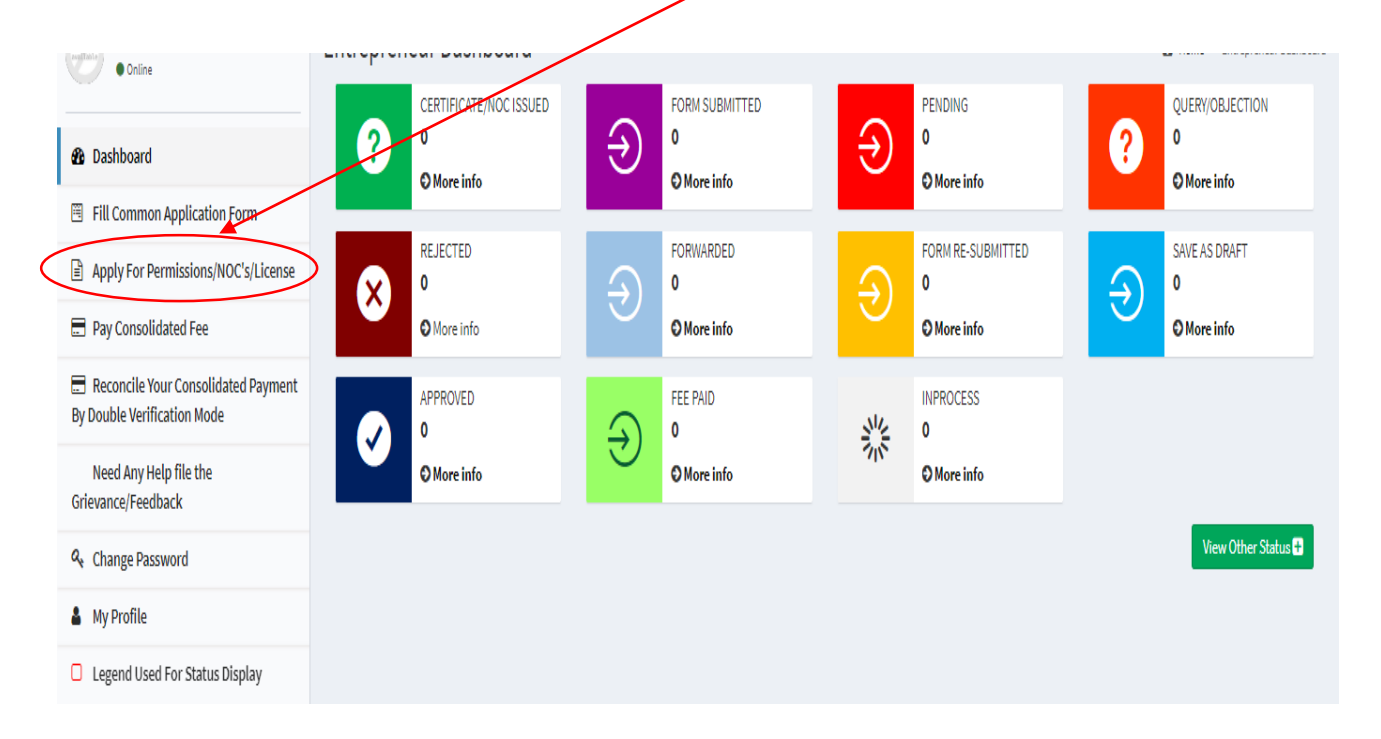

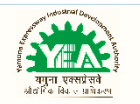

### 7. Select Enterprise/Unit for which Departments Permissions/NOCs/Licenses/Certificates/Incentive etc. are needed :

| G Apply For Permissions/NOC's/Lic X +                              |                                                                                                    | X     |
|--------------------------------------------------------------------|----------------------------------------------------------------------------------------------------|-------|
| ← → C ☆ ③ Not secure   nivesh                                      | mitra.up.nic.in/nmmasters/Add_Form.aspx                                                                   | 1     |
| 🗮 Apps 🛛 G Gmail 🔺 Bookmarks                                       | Other bookm                                                                                               | narks |
| Nivesh Mitra                                                       |                                                                                                    | 3747  |
| HEMANT<br>• Online                                                 | Apply For Permissions/NOCs/Licenses/Incentive                                                             | ntive |
|                                                                    | Select Enterprise/Unit for which Please Select  V                                                         |       |
| 😰 Dashboard                                                        | Permissions/NOCs/Licenses/Certificates Please Select UPSWP19069374701 - ABC                               |       |
| 🗒 Fill Common Application Form                                     | etC. are needed                                                                                           |       |
| Apply For Permissions/NOC's/License                                |                                                                                                    |       |
| 🚍 Pay Consolidated Fee                                             |                                                                                                    |       |
| Reconcile Your Consolidated Payment<br>By Double Verification Mode |                                                                                                    |       |
| Need Any Help file the<br>Grievance/Feedback                       |                                                                                                    |       |
| <b>♀</b> Change Password                                           |                                                                                                    |       |
| 🛔 My Profile                                                       |                                                                                                    |       |
| Legend Used For Status Display                                     |                                                                                                    |       |
|                                                                    | Copyright © 2019 IT Solution powered by National Informatics Centre . Uttar Pradesh State Unit. Version 1 | 1.0.0 |

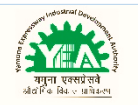

### 8. Select Department and Service :

| 🥚 Hindi News, Latest News in Hindi 🗙 🗳 A                           | Apply For Permissions/N            | OC's/Lic × +                                                                 |                                                  |                       | - 0 ×                            |
|--------------------------------------------------------------------|------------------------------------|------------------------------------------------------------------------------|--------------------------------------------------|-----------------------|----------------------------------|
| ← → C ① Not secure   niveshmit                                     | ra.up.nic.in/nmmaste               | ers/Add_Form.aspx                                                            |                                                  |                       | ☆ ⊖ :                            |
| Nivesh Mitra                                                       | ≡                                  |                                                                              |                                                  |                       | UPSWP190693747                   |
| HEMANT<br>• Online                                                 | Apply For                          | Permissions/NOCs/                                                            | Licenses/Incentive                               | Home > Apply For Pern | nissions/NOCs/Licenses/Incentive |
| 🆚 Dashboard                                                        | Select En<br>Departme<br>Permissio | terprise/Unit for which<br>ents<br>ons/NOCs/Licenses/Certificates/I          | UPSWP19069374703 - ABCD                          | Y                     | Reset Choice                     |
| Fill Common Application Form                                       | etc. are n                         | eeded                                                                        |                                                  |                       |                                  |
| Apply For Permissions/NOC's/License                                | Sr.No.                             | Department                                                                   | Service Details                                  |                       |                                  |
| 🚍 Pay Consolidated Fee                                             | 1.                                 | Department of Labour                                                         |                                                  |                       |                                  |
| Reconcile Your Consolidated Payment<br>By Double Verification Mode | 2.                                 | Department of Stamp and Registration                                         |                                                  |                       |                                  |
| Need Any Help file the<br>Grievance/Feedback                       | 3.                                 | Pollution Control Board                                                      |                                                  |                       |                                  |
| ♣ Change Password                                                  | 4.                                 | Board of Revenue, Uttar<br>Pradesh                                           |                                                  |                       |                                  |
| A My Profile                                                       | 5.                                 | Uttar Pradesh Fire Services                                                  |                                                  |                       |                                  |
| Legend Used For Status Display                                     | 6.                                 | Uttar Pradesh Power<br>Corporation Limited                                   |                                                  |                       |                                  |
|                                                                    | 7.                                 | Urban Development<br>Department                                              |                                                  |                       |                                  |
|                                                                    | 8.<br>9.                           | Forest and Wildlife<br>PICUP                                                 | 8                                                |                       |                                  |
|                                                                    | 10.                                | Registrar Firms Societies<br>and Chits                                       |                                                  |                       |                                  |
|                                                                    | 11.                                | Department of Weights<br>and Measures : Legal<br>Metrology                   |                                                  |                       |                                  |
|                                                                    | 12.                                | Public Works Department                                                      |                                                  |                       |                                  |
|                                                                    | 13.                                | Directorate of Electrical<br>Safety                                          |                                                  |                       |                                  |
|                                                                    | 14.                                | Housing Department                                                           |                                                  |                       |                                  |
|                                                                    | 15.                                | Department of Excise                                                         |                                                  |                       |                                  |
|                                                                    | 16.                                | Food Safety and Drug<br>Administration (Drug)                                |                                                  |                       |                                  |
|                                                                    | 17.                                | Infrastructure and<br>Industrial Development<br>Authority - UPSIDC           |                                                  |                       |                                  |
|                                                                    | 18.                                | Infrastructure and<br>Industrial Development<br>Authority - NOIDA            |                                                  |                       |                                  |
|                                                                    | 19.                                | Infrastructure and<br>Industrial Development<br>Authority - GREATER<br>NOIDA |                                                  |                       |                                  |
|                                                                    | 20.                                | Infrastructure and<br>Industrial Development                                 | Building Plan Approval                           |                       |                                  |
|                                                                    |                                    | Authority - YEIDA                                                            | Land Allotment System                            |                       |                                  |
|                                                                    |                                    |                                                                              | Mutation of plot after death of allotte          |                       |                                  |
|                                                                    |                                    |                                                                              | Issuance of working certificate                  |                       |                                  |
|                                                                    |                                    |                                                                              | Approval of surrender certificate                |                       |                                  |
|                                                                    |                                    |                                                                              | Issuance of No dues Certificate                  |                       |                                  |
|                                                                    |                                    |                                                                              | Completion Certificate                           |                       |                                  |
|                                                                    |                                    |                                                                              | Water/Sewage Connection                          |                       |                                  |
| Click or                                                           | n Proceed                          |                                                                              |                                                  |                       |                                  |
|                                                                    |                                    |                                                                              | Proceed                                          |                       |                                  |
|                                                                    | Convright © 201                    | 9 IT Solution powered by Nation                                              | al Informatics Centre , Uttar Pradesh State Unit |                       | Version 1.0.0                    |
|                                                                    | copyright © 201                    |                                                                              | at meeting of the Fortain Fragesh State Office   |                       | Version 1.0.0                    |

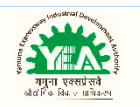

## 9. Click on Fill/View Form to proceed :

|                                                                    |                                    |                                                                |                     |                              | ATERNETISTIC       |                        |                                  | a x                   |
|--------------------------------------------------------------------|------------------------------------|----------------------------------------------------------------|---------------------|------------------------------|--------------------|------------------------|----------------------------------|-----------------------|
| Apply For Permissions/NOC's/Lic × +                                |                                    |                                                                |                     |                              | Revelations        |                        |                                  |                       |
| ← → C ☆ ③ Not secure   nivesh                                      | mitra.up.nic.in/nmi                | masters/Add_Form.aspx                                          |                     |                              |                    |                        | ☆                                | • :                   |
| Apps G Gmail 🛧 Bookmarks                                           |                                    |                                                                |                     |                              |                    |                        | Other                            | bookmarks             |
| Nivesh Mitra                                                       | ≡                                  |                                                                |                     |                              |                    |                        | 🤗 UPSWI                          | P190693747            |
| HEMANT<br>• Online                                                 | Apply For                          | Permissions/NOC                                                | Cs/Lice             | nses/Incentive               |                    | 🚯 Home > A             | oply For Permissions/NOCs/Licens | ses/Incentive         |
| 🔀 Dashboard                                                        | Select En<br>Departme<br>Permissio | terprise/Unit for which<br>ents<br>ons/NOCs/Licenses/Certifica | UPSV<br>tes/Incenti | VP19069374701 - ABC          |                    | *                      | Re                               | set Choice            |
| 🗒 Fill Common Application Form                                     | etc. are n                         | eeded                                                          |                     |                              |                    |                        |                                  |                       |
| Apply For Permissions/NOC's/License                                | Sr.No.                             | Department                                                     | Form Na             | me                           |                    |                        |                                  |                       |
| 🚍 Pay Consolidated Fee                                             | 1.                                 | Infrastructure and                                             | Sr.No.              | Form Name                    | Form Status        | Current                | Print Form Fill/View Fo          | orm                   |
| Reconcile Your Consolidated Payment<br>By Double Verification Mode |                                    | Authority - YEIDA                                              | 1.                  | Land Allotment System        | Status Change Date | Remarks Form Submitted |                                  | $\supset$             |
| Need Any Help file the<br>Grievance/Feedback                       |                                    |                                                                |                     |                              | NA                 | AGM Industry-<br>YEIDA |                                  |                       |
| ♣ Change Password                                                  |                                    |                                                                |                     |                              |                    |                        |                                  |                       |
| 🛔 My Profile                                                       |                                    |                                                                |                     |                              |                    |                        |                                  |                       |
| Legend Used For Status Display                                     |                                    |                                                                |                     |                              |                    |                        |                                  |                       |
|                                                                    |                                    |                                                                |                     |                              |                    |                        |                                  |                       |
|                                                                    | Copyright © 201                    | 9 IT Solution powered by Na                                    | ational Info        | ormatics Centre . Uttar Prac | lesh State Unit.   |                        | Ve                               | rsion 1.0.0           |
| 🕂 🙆 🌻 📑                                                            |                                    |                                                                | 3 - 🛃               |                              |                    |                        | - 😼 🔁 📢                          | 3:58 PM<br>24-09-2019 |

## 10. Select Scheme in which you want to apply :

| 🔇 Open Form - Nm Ud | hyogBandhu × +                |                     | XXX                                                                                                    |                                   | AssausinS A          |                     | XX                     | - 8 ×           |
|---------------------|-------------------------------|---------------------|----------------------------------------------------------------------------------------------------|-----------------------------------|----------------------|---------------------|------------------------|-----------------|
| ← → C ☆             | O Not secure   niveshmitra.up | o.nic.in/nmmasters/ | OpenSWPFrameworkseam.as                                                                                    | spx?HIPECywSwoMVTb                | ICKzWR75UbdiMK5ikuYv | 136uoKx9xxk1rBM6PLE | IBUwlcFIW3t2wjalbzDIZQ |                 |
| 👯 Apps 🕝 Gmail      | 📩 Bookmarks                   |                     |                                                                                                    |                                   |                      |                     |                        | Other bookmarks |
| उत्तर प्रदे         | government of uttar           | PRADESH             |                                                                                                    |                                   |                      |                     | 🗲 Go B                 | ack             |
| 2                   |                               |                     |                                                                                                    |                                   |                      |                     |                        |                 |
|                     |                               | YAMUNA              | EXPRESSWAY INDUS                                                                                           | STRIAL DEVELO                     | PMENT AUTHORIT       | Y                   |                        |                 |
|                     | APPLY ONLINE                  | FOR NEW             | SCHEMES                                                                                                    |                                   |                      |                     |                        |                 |
|                     | Scheme                        |                     | Select Scheme<br>Select Scheme<br>INDUSTRIAL PLOT ABOVE<br>INDUSTRIAL PLOT UPTO 4<br>MIXED LAND USED PLOTS | : 4000 SQ.MTR<br>4000 SQ.MTR<br>S |                      | v                   |                        |                 |

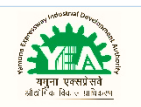

### 11. Fill application Form : (Download Brouchre/Terms & Conditions, please go to URL) http://www.yamunaexpresswayauthority.com/newschemes.html

#### YAMUNA EXPRESSWAY INDUSTRIAL DEVELOPMENT AUTHORITY

| eneral                                                                                                    |                                                          |                   |            |              |              |       |               |              |                     |            |
|----------------------------------------------------------------------------------------------------|----------------------------------------------------------|-------------------|------------|--------------|--------------|-------|---------------|--------------|---------------------|------------|
|                                                                                                    | Pr                                                       | ropose Project    |            | Plant & M    | achinery     |       | Required D    | ocument      |                     |            |
| Plot Size                                                                                                    | (in Sq. M                                                | leters)           |            |              |              |       |               |              |                     |            |
| 0                                                                                                    |                                                          |                   |            |              |              |       |               |              |                     |            |
| (Please e                                                                                                    | enter plot                                               | size <=4000) Plo  | t specific | ation        |              |       |               |              |                     |            |
| Sector                                                                                                    |                                                          |                   |            |              |              |       |               |              |                     |            |
| Select                                                                                                    | Sector                                                   |                   |            |              |              |       |               |              |                     |            |
| PAN No.                                                                                                    |                                                          |                   |            |              |              |       |               |              |                     |            |
| PANNO                                                                                                    | 01232P                                                   |                   |            |              |              |       |               |              |                     |            |
| Aadhaar                                                                                                    | No.                                                      |                   |            |              |              |       |               |              |                     |            |
|                                                                                                    |                                                          |                   |            |              |              |       |               |              |                     |            |
|                                                                                                    |                                                          |                   |            |              |              |       |               |              |                     |            |
| Name of                                                                                                    | Applican                                                 | it (s)/Name of Co | mpany      |              |              |       |               |              |                     |            |
| ABC                                                                                                    |                                                          |                   |            |              |              |       |               |              |                     |            |
| Name of                                                                                                    | Proprieto                                                | orship/ Partnersh | ip Firm/   | Pvt. Ltd. Co | //Ltd. Compa | any/P | roposed Partn | ership/ Prop | rietorship /Pvt. Lt | <b>d</b> . |
| IT - Sta                                                                                                    | art Up                                                   |                   |            |              |              |       |               |              |                     |            |
|                                                                                                    |                                                          |                   |            |              |              |       |               |              |                     |            |
| Name of                                                                                                    | Father/H                                                 | lusband           |            |              |              |       |               |              |                     |            |
| ALA .                                                                                                    |                                                          |                   |            |              |              |       |               |              |                     |            |
| NA                                                                                                    |                                                          |                   |            |              |              |       |               |              |                     |            |
| NA<br>Name of                                                                                                    | Authoriz                                                 | ed Person         |            |              |              |       |               |              |                     |            |
| NA<br>Name of                                                                                                    | Authoriz                                                 | ed Person         |            |              |              |       |               |              |                     |            |
| Name of                                                                                                    | Authoriz                                                 | ed Person         |            |              |              |       |               |              |                     |            |
| Name of<br>Present a                                                                                                    | Authoriz<br>address1                                     | ed Person         |            |              |              |       |               |              |                     |            |
| NAme of Present a                                                                                                    | Authoriz<br>address1                                     | ed Person         |            |              |              |       |               |              |                     |            |
| Name of<br>Present a<br>NA                                                                                                    | Authoriz<br>address1                                     | ed Person         |            |              |              |       |               |              |                     |            |
| NA<br>Name of<br>Present a<br>Present a                                                                                                    | Authoriz<br>address1<br>address2                         | ed Person         |            |              |              |       |               |              |                     |            |
| NAME of<br>Present a<br>NA                                                                                                    | Authoriz<br>address1<br>address2                         | ed Person         |            |              |              |       |               |              |                     |            |
| NAME OF                                                                                                    | Authoriz<br>address1<br>address2<br>address3             | ed Person         |            |              |              |       |               |              |                     |            |
| Name of<br>Present a<br>NA<br>Present a                                                                                                    | Authoriz<br>address1<br>address2<br>address3             | ed Person         |            |              |              |       |               |              |                     |            |
| NAme of<br>Present a<br>Present a<br>Present a                                                                                                    | address1<br>address2<br>address3                         | ed Person         |            |              |              |       |               |              |                     |            |
| NAME OF Present a Present a Present | address1<br>address2<br>address3<br>Pin Code             | ed Person         |            |              |              |       |               |              |                     |            |
| NAMe of<br>Present a<br>Present a<br>Present a                                                                                                    | Authoriz<br>address1<br>address2<br>address3<br>Pin Code | ed Person         |            |              |              |       |               |              |                     |            |
| Name of Present a Present a Present a Present a                                                                                                    | address1<br>address2<br>address3<br>Pin Code             | ed Person         |            |              |              |       |               |              |                     |            |

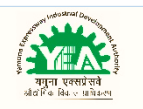

| _                   |                                                                        |  |
|---------------------|------------------------------------------------------------------------|--|
| Permanent address1  |                                                                        |  |
|                     |                                                                        |  |
| Permanent address2  |                                                                        |  |
|                     |                                                                        |  |
| Permanent address3  |                                                                        |  |
|                     |                                                                        |  |
| Permanent Pin Code  |                                                                        |  |
|                     |                                                                        |  |
| Permanent Citv      |                                                                        |  |
|                     |                                                                        |  |
|                     |                                                                        |  |
| Phone No/Mob No     |                                                                        |  |
|                     |                                                                        |  |
|                     |                                                                        |  |
| Fax No              |                                                                        |  |
|                     |                                                                        |  |
|                     |                                                                        |  |
| E-mail              |                                                                        |  |
|                     |                                                                        |  |
| )                   |                                                                        |  |
| Tocessing lee RS    | 22000/-& applicable GST                                                |  |
| -                   |                                                                        |  |
| Registration fee Rs | (10% of total premium of the plot) Payable through e-banking/RTGS/NEFT |  |

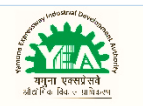

### 12. Fill Summary of Proposed Project : (Download Brouchre/Terms & Conditions, please go to URL) http://www.yamunaexpresswayauthority.com/newschemes.html

| General Propose Project                                                      | Plant & Machinery         | Required Documents |               |
|------------------------------------------------------------------------------|---------------------------|--------------------|---------------|
| Summany Of Bronosed Broie                                                    | rt .                      |                    |               |
| It is compulsory to mention below the de                                     | tails of proposed project |                    |               |
| Applied area (in so, entry)                                                  | tails of proposed project |                    |               |
| Applied area (in sq. mus)                                                    | Applied area              |                    |               |
| Name of proposed project/product                                             |                           |                    |               |
| Total cost of project (in lacs)                                              | 25.00000                  |                    |               |
| Funding from own sources                                                     |                           |                    |               |
| Funding from other sources                                                   |                           |                    |               |
| Total employment                                                             | 5                         |                    |               |
| Load of power required                                                       |                           |                    |               |
| Details of income tax returns<br>submitted /filed in previous three<br>years |                           |                    |               |
| Year – 2016-2017                                                             |                           |                    |               |
| Year – 2017-2018                                                             |                           |                    |               |
| Year – 2018-2019                                                             |                           |                    |               |
|                                                                              |                           |                    |               |
|                                                                              | Click on Next Step        |                    | <br>Next Step |

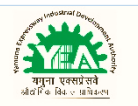

### 13. Details of Plant & Machinery : (Download Brouchre/Terms & Conditions, please go to URL) http://www.yamunaexpresswayauthority.com/newschemes.html

| General      |       | Propose   | Project      | Plant &     | Machinery            | Requir              | red Docume      | nts                   |                     |                                         |
|--------------|-------|-----------|--------------|-------------|----------------------|---------------------|-----------------|-----------------------|---------------------|-----------------------------------------|
| I            | 'his  | page is I | not manda    | atory for M | LU Plots<br>Detail   | ls of Plant a       | & Machiner      | ry:                   | 🖹 Next Step         |                                         |
| Row N        | umbe  | ər        |              |             | Particulars          |                     |                 |                       | An                  | nount                                   |
|              |       |           |              |             |                      |                     |                 |                       |                     |                                         |
|              |       |           |              |             |                      |                     |                 |                       |                     | Add More                                |
| equireme     | nt o  | f Raw M   | aterial(s) a | and Consu   | imable(s)            |                     |                 |                       |                     |                                         |
| Row Numb     | er    |           | 1            | tems        |                      | A                   | Innual Require  | ement                 |                     | Annual Value (Rs.)                      |
|              |       |           |              |             |                      |                     |                 |                       |                     |                                         |
|              |       |           |              |             |                      |                     |                 |                       |                     | Add More                                |
| lities       |       |           |              |             |                      |                     |                 |                       |                     |                                         |
| Power        |       |           |              |             |                      | KW So               |                 |                       |                     |                                         |
| /ater Normai | use   |           |              |             |                      |                     | Vmonth          | Source                |                     |                                         |
| rocess use   |       |           |              |             |                      | K                   | Ki/month Source |                       |                     |                                         |
| ink detai    | s     |           |              |             |                      |                     |                 |                       |                     |                                         |
| B/CURREN     | T A/C | No        |              |             |                      |                     |                 |                       |                     |                                         |
| ank          |       |           |              |             |                      |                     |                 |                       |                     |                                         |
| ranch        |       |           |              |             |                      |                     |                 |                       |                     |                                         |
| nancial s    | tate  | ment of   | turnover     |             |                      |                     |                 |                       |                     |                                         |
| i.No.        |       | Descri    | ption        | (3          | Yea<br>s per audited | r 3<br>balance shee | et) (as         | Year<br>per audited b | 2<br>palance sheet) | Year 1<br>(as per audited balance sheet |
|              |       |           |              |             |                      |                     |                 |                       |                     |                                         |
| nancial s    | tate  | ment of   | Net Wortl    | h           |                      |                     |                 |                       |                     |                                         |
| S No         |       |           | Description  | n           |                      | Amou                | int in crore Ru | pees                  |                     | Remarks                                 |
|              |       |           |              |             |                      |                     |                 |                       |                     |                                         |

🖺 Next Step

Click on Next Step

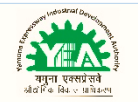

### 14. Upload documents : (Download Brouchre/Terms & Conditions, please go to URL)

http://www.yamunaexpresswayauthority.com/newschemes.html

| Bookma |                                                                                                    |                            |
|--------|----------------------------------------------------------------------------------------------------|----------------------------|
| REAL   | GUVERNMENT OF UTTAK FRADESH                                                                                                    | •••                        |
|        |                                                                                                    |                            |
|        | YAMUNA EXPRESSWAY INDUSTRIAL DEVELOPMENT AUTHORITY                                                                                                    |                            |
|        | APPLICATION FORM FOR ALLOTMENT OF INDUSTRIAL/MLU PLOT                                                                                                    | rs 💦                       |
| ntinu  | e after uploading documents                                                                                                    |                            |
|        |                                                                                                    | $\smile$                   |
| Ge     | eneral Propose Project Plant & Machinery Required Documents                                                                                                    |                            |
|        |                                                                                                    |                            |
| Not    | e:- Please upload maximum 5 files at time and each file size should be maximum 2 mb.                                                                                                    |                            |
| SNo    | CheckList Name                                                                                                    | Upload                     |
| 1      | Feasibility Report of the proposed project(Pdf Format, Size upto 2Mb)                                                                                                    | Choose File No file chosen |
| 2      | Three years projected cash flow of the project depicting sources of inflow for the project(Pdf Format, Size upto 2Mb)                                                                                                    | Choose File No file chosen |
| 3      | Statement of sources of funds(Pdf Format, Size upto 2Mb)                                                                                                    | Choose File No file chosen |
| 4      | Land use pattern, construction plan, flowchart showing manufacturing process and implementation schedule certified by<br>thearchitect(Pdf Format, Size upto 2Mb)                                                                                            | Choose File No file chosen |
| 5      | Background of the Applicant and its promoters(Pdf Format, Size upto 2Mb)                                                                                                    | Choose File No file chosen |
| 6      | List of Directors and key Shareholders(All shareholders having minimum 10% stake)along with their shareholding or list of                                                                                                    | Choose File No file chosen |
| -      | partners/trustees(Pdf Format, Size upto 2Mb)                                                                                                    |                            |
| /      | Audited Financial Statements of last three years(Pdt Format, Size upto ZMb)                                                                                                    | Choose File No file chosen |
| 8      | In case of Company - Certificate of Incorporation issued by the Registrar of the Companies(Pdt Format, Size upto 2Mb)                                                                                                    | Choose File No file chosen |
| 9      | In case of Company - Memorandum of Association and Articles of Association(Pdf Format, Size upto 2Mb)                                                                                                    | Choose File No file chosen |
| 10     | In case of Society - Registration Certificate issued by the Registrar of Societies(Pdf Format, Size upto 2Mb)                                                                                                    | Choose File No file chosen |
| 11     | In case of Society - Memorandum of Association of Society(Pdf Format, Size upto 2Mb)                                                                                                    | Choose File No file chosen |
| 12     | In case of Society - Rules & Regulations of the Society(Pdf Format, Size upto 2Mb)                                                                                                    | Choose File No file chosen |
| 13     | In case of Trust - Registered Trust Deed(Pdf Format, Size upto 2Mb)                                                                                                    | Choose File No file chosen |
| 14     | In case of Partnership Firm - Form A and Form B issued by the Registrar of Firms(Pdf Format, Size upto 2Mb)                                                                                                    | Choose File No file chosen |
| 15     | In case of Partnership Firm - Partnership Deed(Pdf Format, Size upto 2Mb)                                                                                                    | Choose File No file chosen |
| 16     | In case of Individual/ Proprietorship Firm - Copy of PAN Card/Aadhaar Card (Pdf Format, Size upto 2Mb)                                                                                                    | Choose File No file chosen |
| 17     | In case of Individual/ Proprietorship Firm - Copy of Passport/ Voter Card(Pdf Format, Size upto 2Mb)                                                                                                    | Choose File No file chosen |
| 18     | In case of Individual/ Proprietorship Firm - Copy of recent bank statement from any Nationalized Bank(Pdf Format, Size upto 2Mb)                                                                                                    | Choose File No file chosen |
| 19     | In case of Limited Liability Partnership (LLP) Firm - Certificate of incorporation in Form 16 issued by Ministry of Corporate<br>Affairs(Pdf Format, Size upto 2Mb)                                                                                         | Choose File No file chosen |
| 20     | In case of Limited Liability Partnership (LLP) Firm - LLP Agreement(Pdf Format, Size upto 2Mb)                                                                                                    | Choose File No file chosen |
| 21     | Photocopy of listed Company's Shares/NSCs/Bonds/FDRs(Pdf Format, Size upto 2Mb)                                                                                                    | Choose File No file chosen |
| 22     | Loan - From friends/relatives(Pdf Format, Size upto 2Mb)                                                                                                    | Choose File No file chosen |
| 23     | Loan - From bank or any financial institution- Letter from bank stating that they have in principal agreed to consider the project for financing/Def Exempt Stratunts (Mb)                                                                                  | Choose File No file chosen |
| 24     | Affidavil of the applicant on appaving. A cartificing that all the statements made in application/Appavings are true and                                                                                                    | Obassa Ella Na fila abassa |
| 24     | ninserve or the explorant on annexute-A, certurying that all the statements made in application/Annexutes are true and<br>correct(Pdf Format, Size upto 2Mb)                                                                                                | Undose File No file chosen |
| 25     | Net worth from Financial Statement, where Net Worth statements are to be certified by the statutory auditors/Chartered<br>Accountant of the Company (Note: Applicant should have positive networth/ surplus investable funds)(Pdf Format, Size upto<br>2Mb) | Choose File No file chosen |
| 26     | Turnover from Financial Statement of preceding three financial years(Pdf Format, Size upto 2Mb)                                                                                                    | Choose File No file chosen |
| 27     | Any other information which the applicant desires to provide(Pdf Format, Size upto 2Mb)                                                                                                    | Choose File No file chosen |
| 28     | Upload Photo (jpeg format, Size 2Mb )                                                                                                    | Choose File No file chosen |

Note : Please upload maximum 5 files at a time and each file size should be maximum 2MB

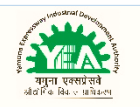

# 15. Click on proceed :

| 🔇 Open Form - Nm Udhyo | gBandhu | × +                                                                                                    | - | • | × |
|------------------------|---------|----------------------------------------------------------------------------------------------------|---|---|---|
| ← → C ▲ Not s          | secure  | niveshmitra.up.nic.in/nmmasters/OpenSWPFrameworkseam.aspx?HIPECywSwoMVTbICKzWR75UbdiMK5ikuYv136uoKx9xxk1rBM6PLEIBUwIcFIW3t2wjalbzDIZQTQIhZ                                                                                                    | ☆ | Θ | : |
| उत्तर प्रदेश स         | रकार G  | OVERNMENT OF UTTAR PRADESH                                                                                                    |   |   | * |
| 2                      | Ger     | Payment Process ×<br>Payment not required for IND/MLU. Please click to proceed Proceed Close Costme (Costme) Costme (Costme) Co |   |   |   |
|                        | SNo     | CheckList Name Upload                                                                                                    |   |   |   |
|                        | 1       | Feasibility Report of the proposed project(Pdf Format, Size upto 2Mb)                                                                                                    |   |   |   |
|                        | 2       | Three years projected cash flow of the project depicting sources of inflow for the project(Pdf Format, Size upto 2Mb)                                                                                                    |   |   |   |
|                        |         | Statement of sources of funds(Pdf Format, Size upto 2Mb)                                                                                                    |   |   |   |
|                        | 4       | Land use pattern, construction plan, flowchart showing manufacturing process and implementation schedule certified by thearchitect(Pdf Format, Size upto 2Mb)                                                                                                    |   |   |   |
|                        | 5       | Background of the Applicant and its promoters(Pdf Format, Size upto 2Mb) Choose file No file chosen                                                                                                    |   |   |   |

### 16. Note down your application ID for further reference :

| उत्तर प्रदेश | अर्गतार COVERNMENT OF LITTAR READESH | 4 7- B-1                     | - |
|--------------|--------------------------------------|------------------------------|---|
| Cuthqu       |                                      | Industrial Scheme upto 4000: |   |
|              | Scheme Code:                         | YEA/IND4000(2019)-06         |   |
|              | Applicant Name:                      |                              |   |
|              | Application ID:                      | N24092019015925              |   |
|              | Total Amount:                        | 217800                       |   |
|              | Your application has been submitte   | ed successfully              |   |
|              |                                      |                              |   |

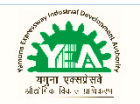

## 17. View application/Make payment/Upload payment challan :

| 0   | pen Fo | orm - | Nm UdhyogBan       | lh∪ × +                                                                                                    |                                                                                                    | - | • | × |
|-----|--------|-------|--------------------|----------------------------------------------------------------------------------------------------|----------------------------------------------------------------------------------------------------|---|---|---|
| ← · | > C    | 3     | A Not secur        | e   niveshmitra.up.                                                                                            | nic.in/nmmasters/OpenSWPFrameworkseam.aspx?HIPECywSwoMVTbICKzWR75UbdiMK5ikuYv136uoKx9xxk1r8M6PLEIBUwlcFIW3t2wjalbzDIZQTQIhZ                                                                                                    | ☆ | θ | : |
|     |        | Ū     | उत्तर प्रदेश सरकार | GOVERNMENT OF UT                                                                                               | TAR PRADESH CO Back                                                                                                    |   |   | • |
|     |        |       |                    |                                                                                                    | INDUSTRIAL SCHEME / MIXED LAND USED SCHEME                                                                                                    |   |   | l |
|     |        |       |                    |                                                                                                    | INDUSTRIAL SCHEME(ABOVE 4000) = YEA/OPEN-IND4000(2019)-04                                                                                                    |   |   | ł |
|     |        |       |                    |                                                                                                    | INDUSTRIAL SCHEME(UPTO 4000) = YEA/IND4000(2019)-06                                                                                                    |   |   | 1 |
|     |        |       |                    |                                                                                                    | MIXED LAND USED SCHEME = MLU/2019-20/06                                                                                                    |   |   |   |
|     | (      |       |                    | upplication ID or Form                                                                                         | Enter application ID and then press view butto                                                                                                    | n |   |   |
|     |        |       |                    | View Application<br>View : Click this but<br>Upload Paid Chalar<br>Generate Chalan: C<br>Pay Fee: Click this I | ton to view submitted application and download form.<br>: Click this button to upload paid chalan detail if fee paid offline.<br>:lick this button to view acknolwdgement slip/chalan after fee paid offline and after upload Paid Chalan.<br>sutton to proceed for registration fee payment through online(Only for direct payment through Debit Card/Credit Card/Net banking) not for NEFT/RTGS. |   |   |   |

## 18. View/Download application :

| उत्तर प्रदेश सर | GOVERNMENT OF UTTA                                                                                 | AR PRADESH                                                     |                                                                                                 |                                                                                                    |                                                                      |                 |                                        |                           | 🗲 Go Back |  |
|-----------------|----------------------------------------------------------------------------------------------------|----------------------------------------------------------------|-------------------------------------------------------------------------------------------------|----------------------------------------------------------------------------------------------------|----------------------------------------------------------------------|-----------------|----------------------------------------|---------------------------|-----------|--|
|                 |                                                                                                    | MIXED LANI                                                     | D USED SCHEME = N                                                                               | MLU/2019-20/06                                                                                     |                                                                      |                 |                                        |                           |           |  |
|                 | Application ID or Form<br>N24092019015925<br>View Application                                      | No:                                                            |                                                                                                 |                                                                                                    |                                                                      |                 |                                        |                           |           |  |
|                 | Application ID                                                                                     | Name                                                           | Moblile No Ad                                                                                   | ddress Plot Size                                                                                   | Pro_Regs_Fees                                                        | View            | Receipt Entry                          | Generate Challan          | Pay Fee   |  |
|                 | N24092019015925                                                                                    | ABC                                                            | NA                                                                                              | 300                                                                                                | 200100.00                                                            | View            | Upload Paid Challan                    | Generate Challan          | Pay Fee   |  |
|                 | View : Click this butto<br>Upload Paid Chalan :<br>Generate Chalan: Clic<br>Pay Fee: Click this bu | n to view su<br>Click this b<br>ck this butto<br>itton to proc | Ibmitted application<br>utton to upload paid<br>in to view acknolwdg<br>seed for registration f | and download form.<br>chalan detail if fee paj<br>jement slip/chalan afte<br>jee payment through o | id offline.<br>er fee paid offline and a<br>Inline(Only for direct p | after upload Pa | id Chalan.<br>h Debit Card/Credit Cred | /Net banking) not for NEF | TTRTGS.   |  |
|                 | r ay r eo. onor ano be                                                                             |                                                                |                                                                                                 |                                                                                                    |                                                                      |                 |                                        | /                         |           |  |

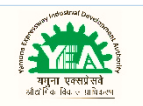

### 19. Payment process :

| - Nm Udhyog8andhi: x 🔕 Admin Panel x   +                                                                                                    | - (   | a 🛛 | ×  |
|----------------------------------------------------------------------------------------------------|-------|-----|----|
| A Not secure inveshmitra.up.nic.in/nmmasters/OpenSWPFrameworkseam.aspx?HIPECywSwoMVTbICK2WR75UbdiMKSikuYv136uoKx9xxk1rBM6PLEIBUwlcFIW3t2wjalbzDIZQTQlhZ.                                                                                        | ☆     | θ   | :  |
| GOVERNMENT OF UTTAR PRADESH                                                                                                    | ĸ     |     | •  |
| Payment Process For IND/MLU Plots                                                                                                    |       |     |    |
|                                                                                                    |       |     |    |
| Payment Process/Option                                                                                                    |       |     |    |
|                                                                                                    |       |     |    |
| 8                                                                                                    |       |     |    |
| Pay through ICICI Payment Gateway                                                                                                    |       |     |    |
| <b>IFICICI</b> Bank                                                                                                    |       |     |    |
| DISCLAIMER :                                                                                                    |       |     |    |
| You are being redirected to payment gateway page of the bank, please do not press refresh or back button.<br>Follow the instruction on payment gateway page and you are sole responsible for all the disputes discrepency Check radio button an | d cli | ck  | or |
| and failures arising at the bank page and matter should be settled with between you and the Bank. Please<br>proceed the terms and proceed at your risk.                                                                                         |       |     |    |
|                                                                                                    |       |     |    |
|                                                                                                    |       |     |    |
| A Lance & read all instructions terms and Conditions                                                                                                    |       |     |    |

20. Selection of Payment Mode : RTGS/NEFT, Net Banking, Debit Card & Credit Card.

| Seazypay   Search, View and Pay ye × S Admin Panel | ×   +                                      |                                                                                    | - | ٥ | - |
|----------------------------------------------------|--------------------------------------------|------------------------------------------------------------------------------------|---|---|---|
| ← → C                                              |                                            |                                                                                    | ☆ | e | • |
|                                                    |                                            | search view Pay                                                                    |   |   |   |
| Select Paym                                        | ent Mode                                   |                                                                                    |   |   |   |
| RTGS / NEFT                                        |                                            |                                                                                    |   |   |   |
|                                                    | Transaction ID                             | 19092456439827                                                                     |   |   |   |
| Net Banking                                        | Merchant Name                              | YEIDA YEA IND 4000 2019 06                                                         |   |   |   |
| Debit Card                                         | Amount                                     | Rs.217800                                                                          |   |   |   |
| Credit Card                                        | Convenience Fee                            | Rs. 8.48                                                                           |   |   |   |
| orean original                                     | GST                                        | Rs. 1.52                                                                           |   |   |   |
|                                                    | Total Bill Amount                          | Rs. 217810.00                                                                      |   |   |   |
|                                                    | Mobile No.                                 | Email D · Ontional 2                                                               |   |   |   |
|                                                    |                                            |                                                                                    |   |   |   |
|                                                    | Payer Name : O                             | ptional mobile number for transaction communication & viewing transaction history. |   |   |   |
|                                                    | ICICI Bank (Re                             | etail) Other Bank                                                                  |   |   |   |
|                                                    |                                            |                                                                                    |   |   |   |
|                                                    | Proceed Now                                |                                                                                    |   |   |   |
|                                                    |                                            |                                                                                    |   |   |   |
|                                                    |                                            |                                                                                    |   |   |   |
|                                                    | Notes:                                     |                                                                                    |   |   |   |
|                                                    | Please check the b     Selecting of Not De | ill displayed for accuracy prior to proceeding with payment.                       |   |   |   |

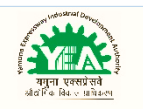

| Seazypay   Search, View and Pay ye 🗙 S | Admin Panel ×   +                                                   |                                                                                                    | - 0 ⋗       |
|----------------------------------------|---------------------------------------------------------------------|----------------------------------------------------------------------------------------------------|-------------|
| ← → C 🔒 eazypay.icicibank.com          | /EazyPG                                                             |                                                                                                    | ☆ \varTheta |
|                                        |                                                                     | 1 2 3<br>SEARCH VIEW PAY                                                                                                    |             |
| Sel                                    | lect Payment Mode                                                   |                                                                                                    |             |
| $\epsilon$                             |                                                                     |                                                                                                    |             |
|                                        | RTGS / NEFT Transaction ID                                          | D 19092456439827                                                                                                    |             |
| N                                      | let Banking Account Num                                             | ber Generate Challan                                                                                                    |             |
| D                                      | Debit Card IFSC Code                                                | Generate Challan                                                                                                    |             |
| 0                                      | Merchant Nam                                                        | me YEIDA YEA IND 4000 2019 06                                                                                                    |             |
|                                        | Amount                                                              | Rs.217800                                                                                                    |             |
|                                        | Convenience I                                                       | Fee Rs. 0.00                                                                                                    |             |
|                                        | GST                                                                 | Rs. 0.00                                                                                                    |             |
|                                        | Total Bill Amo                                                      | Rs. 217800.00                                                                                                    |             |
|                                        | Mobile No :                                                         | 9540983546 Email ID : Optional                                                                                                    |             |
|                                        | Payer Name :                                                        | Optional                                                                                                    |             |
|                                        | *Please provide                                                     | e the mobile number for transaction communication & viewing transaction history.                                                                   |             |
|                                        | Generate                                                            | e Challan                                                                                                    |             |
|                                        |                                                                     |                                                                                                    |             |
|                                        | Notes:                                                              |                                                                                                    |             |
|                                        | <ul> <li>Please verify of<br/>selection of R<sup>2</sup></li> </ul> | contents on page for accuracy prior to activation by Merchant / Institution.<br>RTGS / NEFT as payment option will disable other modes of payment. |             |

21. Click on Generate Challan and then click on Ok

| \                                 |                                   |                                                                                                    |                                                                                                    |              |
|-----------------------------------|-----------------------------------|----------------------------------------------------------------------------------------------------|----------------------------------------------------------------------------------------------------|--------------|
| Seazypay   Search, View and Pay y | 🔇 Admin Panel                     | ×   +                                                                                                    |                                                                                                    | - 0 ×        |
| ← → C   eazypay.icicibar          | nk.com/lazyPG<br>Select Payment I | eazypay.iciciba<br>Click OK To Gene                                                                                                    | ink.com says<br>erate Challan<br>OK Cancel                                                                                                    | <b>☆ 0</b> : |
|                                   | RTGS / NEFT                       | Transaction ID                                                                                                    | 19092456439827                                                                                                    |              |
|                                   | Net Banking                       | Account Number                                                                                                    | Generate Challan                                                                                                    |              |
|                                   | Debit Card                        | IFSC Code                                                                                                    | Generate Challan                                                                                                    |              |
|                                   | Credit Card                       | Merchant Name                                                                                                    | YEIDA YEA IND 4000 2019 06                                                                                                    |              |
|                                   | Credit Card                       | Amount                                                                                                    | Rs.217800                                                                                                    |              |
|                                   | N                                 | Convenience Fee                                                                                                    | Rs. 0.00                                                                                                    |              |
|                                   |                                   | GST                                                                                                    | Rs. 0.00                                                                                                    |              |
|                                   |                                   | Total Bill Amount<br>Molile No : 9544<br>Payer Name : Opp<br>"Please provide the m<br>Generate Char<br>Notes:<br>• Please verify conten | Rs. 217800.00         0983546       Email ID: Optional         ional         noble number for transaction communication & viewing transaction history.         allan         its on page for accuracy prior to activation by Merchant / Institution. |              |

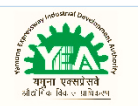

#### 22. Format of generated challan :

.......

. . . . . . . . . . . . . . .

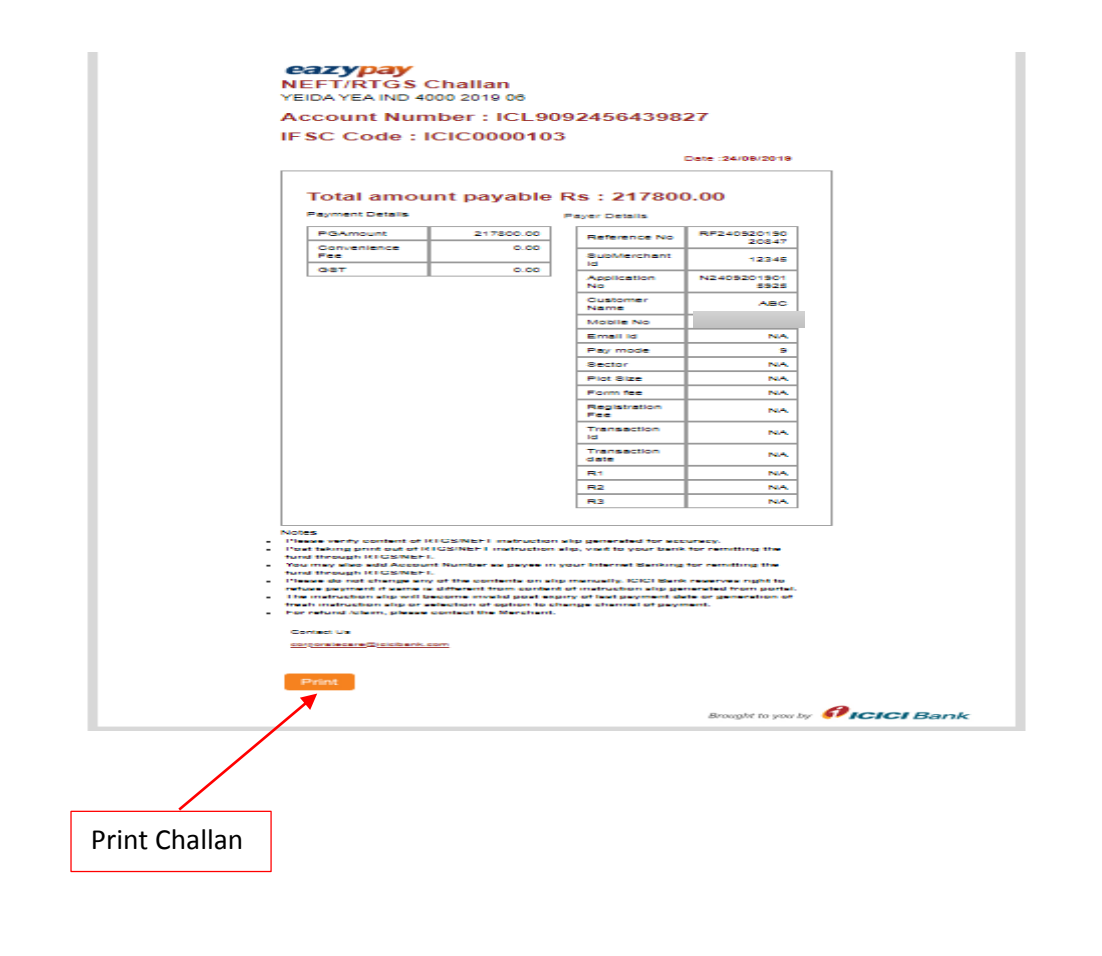